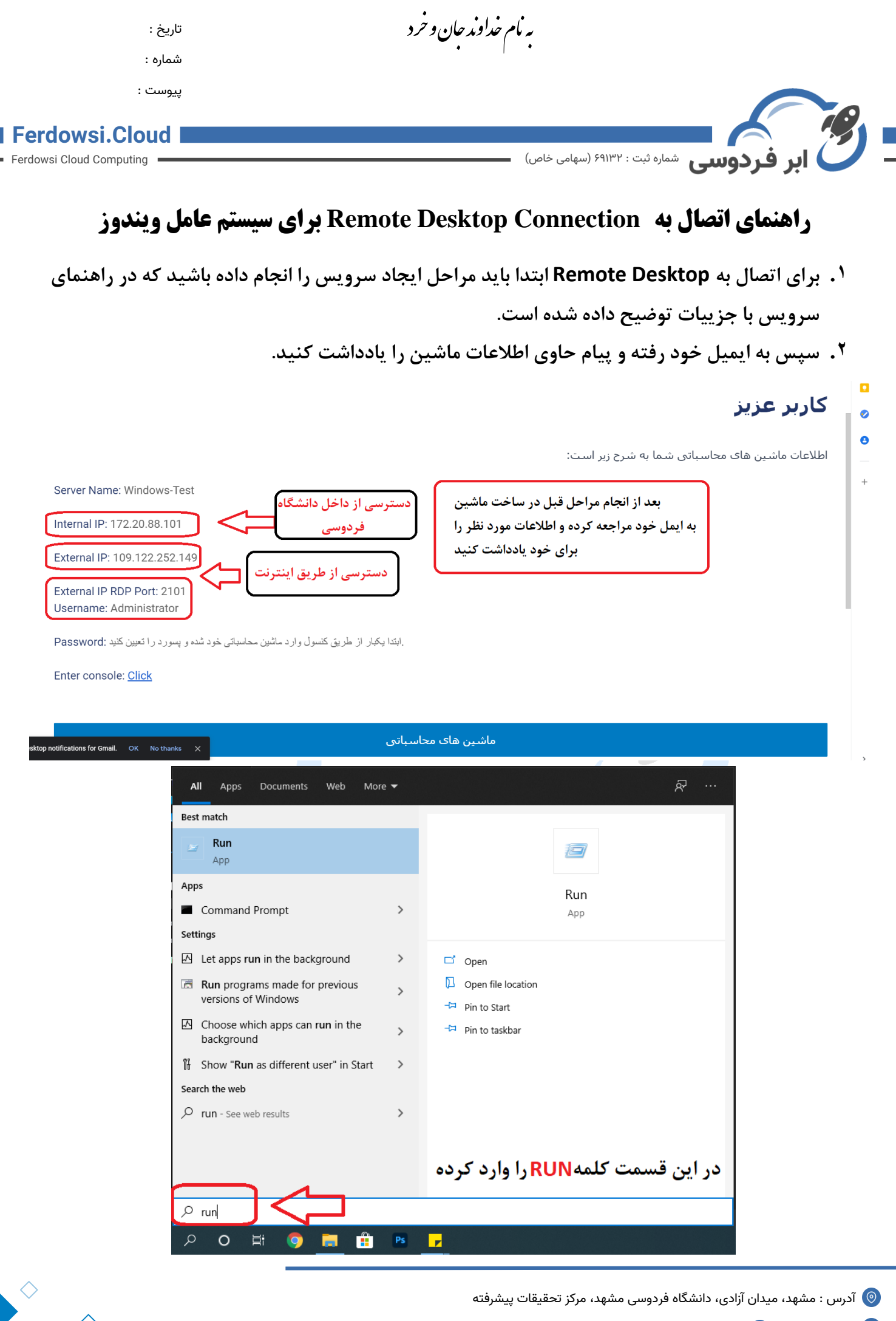

info@ferdowsi.cloud 💿 www.ferdowsi.cloud 🐵 •۵۱-۳۸۸•۴۲۴۷ 🔇

| :                        | <b>حان و خرد</b> تاريخ                                                                  | به نام خداوند                            |
|--------------------------|-----------------------------------------------------------------------------------------|------------------------------------------|
| : ‹                      | •<br>شماره                                                                              | •                                        |
| ت :                      | پيوست                                                                                   |                                          |
| Ferdowsi.Clou            | Jd                                                                                      |                                          |
| Ferdowsi Cloud Computing |                                                                                         | ابر فردوسی شماره ثبت : ۶۹۱۳۲ (سهامی خاص) |
| 🖅 Run                    | >                                                                                       | MSTSC را تايپ کرده و سپس                 |
| Type the resource,       | name of a program, folder, document, or Internet<br>, and Windows will open it for you. | OK را انتخاب کنید.                       |
| Open: mstsc              | ~                                                                                       |                                          |
|                          | OK Cancel <u>B</u> rowse                                                                |                                          |
| Remote Desktop           | Connection — 🗆 X                                                                        | PORT و IP که در ایمیل برای شما           |
| Rem<br>Con               | ote Desktop                                                                             | اسال شا با مادد کند                      |
| IP {                     | 了:,PORT                                                                                 | ارهان هد را وارد خليد.                   |
| Computer: 109.12         | 22.252.1492024                                                                          | IP:PORT                                  |
| Username: DESKT          | OP-AQB0DUL\administrator                                                                | <b>a</b>                                 |
| You will be asked for c  | credentials when you connect.                                                           | سپس کلید Connect را انتخاب کنید          |
| Show Options             | Connect Help                                                                            |                                          |
|                          | Window Court                                                                            |                                          |
|                          | Windows Security                                                                        | ×                                        |
|                          | Enter your credentials                                                                  |                                          |
|                          | These credentials will be used to co                                                    | onnect to 109.122.252.149.               |
|                          | administrator                                                                           |                                          |
|                          | Password                                                                                |                                          |
|                          | DESKTOP-AOB0DUU\administrator                                                           |                                          |
|                          |                                                                                         | رمز عبوری که تعریف                       |
|                          | Remember me                                                                             | کردید را وارد کنید                       |
|                          | More choices                                                                            |                                          |
|                          | ОК                                                                                      | Cancel                                   |
|                          |                                                                                         |                                          |
|                          |                                                                                         |                                          |

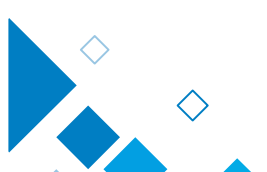

به مام خداوند حان و خرد تاريخ : شماره : پيوست : Ferdowsi.Cloud ر دوسی شماره ثبت : ۶۹۱۳۲ (سهامی خاص) Ferdowsi Cloud Computing  $\times$ 💀 Remote Desktop Connection The identity of the remote computer cannot be verified. Do you want to connect anyway? The remote computer could not be authenticated due to problems with its security certificate. It may be unsafe to proceed. Certificate name Name in the certificate from the remote computer: WIN-5GUDD3A5248 Certificate errors The following errors were encountered while validating the remote computer's certificate: The certificate is not from a trusted certifying authority. Do you want to connect despite these certificate en Don't ask me again for connections to this complete View certificate... Yes No

|    | توجه داشته باشید که اگر اینترنت شما عظع باشد و یا<br>ماشید شما خامه شیاشد نمیتماند به آن متصل شمید |          |
|----|----------------------------------------------------------------------------------------------------|----------|
|    |                                                                                                    |          |
| L. | شما با موقفیت وارد سیستم خود شدی                                                                   |          |
|    |                                                                                                    |          |
|    |                                                                                                    | 10:11 PM |
|    |                                                                                                    | 5/7/2021 |

در صورت بروز هرگونه مشکل یا سوال می توانید با شماره تلفن های ذیل تماس حاصل فرمایید :

- ۳۸۸۰۴۲۴۷ ۵۱ و ۹۳۰۱۹۴۹۱۷۰ مدیریت داخلی ( جناب آقای مهندس هاشمی)
  - وبسايت : https://ferdowsi.cloud
  - Email : ferdowsicloud@gmail.com •
- آدرس: مشهد، دانشگاه فردوسی، مرکز توسعه و فناوری های پیشرفته، شرکت رایانش ابری فردوسی

💿 آدرس : مشهد، میدان آزادی، دانشگاه فردوسی مشهد، مرکز تحقیقات پیشرفته